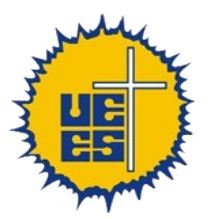

# Universidad Evangélica de El Salvador

Facultad de Ingeniería Protocolo de Comunicación de Red Ing. Oscar H. Díaz Jurado

# Uso básico de Packet Tracer

#### OBJETIVOS

- Aprender a utilizar un simulador de Redes
- Utilizar comandos del protocolo TCP/IP (ping, tracert) para probar conectividad LAN y WAN

#### RECURSOS CON EL SIMULADOR PACKET TRACER

- Tres Router 2620XM
- Tres switches 2950-24
- Cuatro Módulos seriales WIC 1T

#### TOPOLOGÍA DE LA RED Y DIRECCIONAMIENTO IP

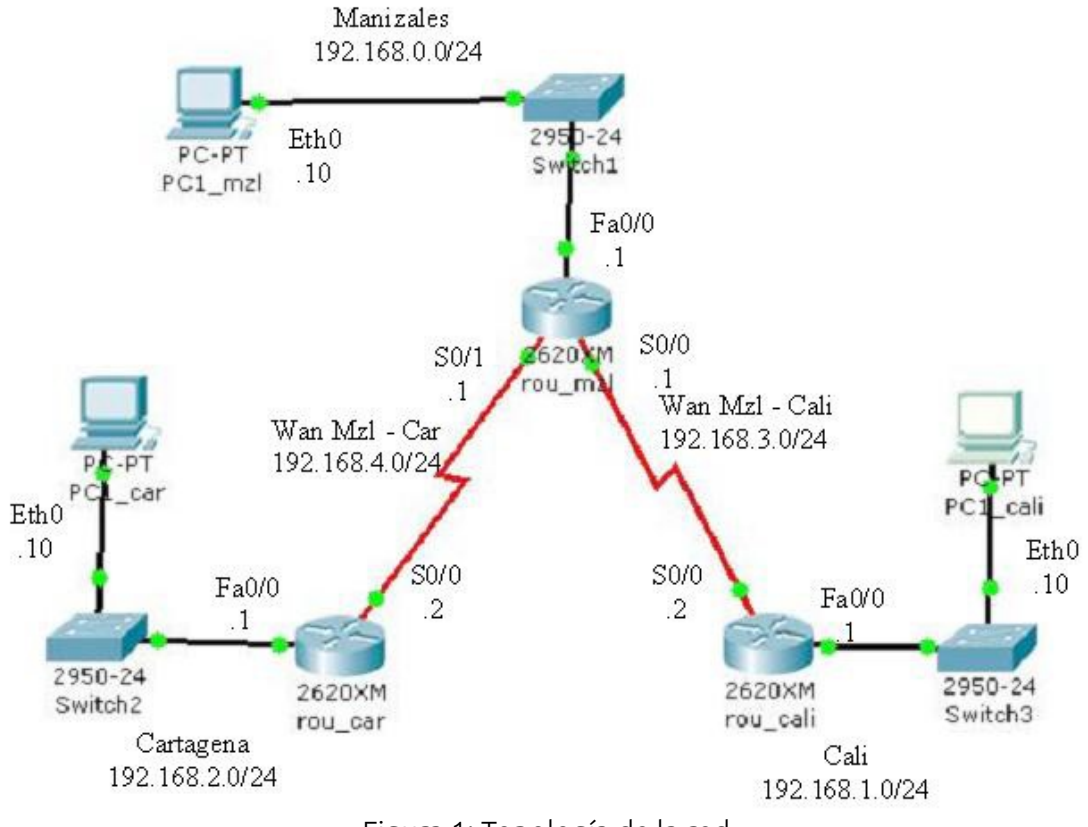

Figura 1: Topología de la red

## Actividades

- 1. Instalar y ejecutar el Simulador Packet Tracer
- 2. Arrastrar al área trabajo los dispositivos (switch, router y dispositivos)
- 3. Adicionar los módulos seriales a los router.
- 4. Interconectar los dispositivos lan y wan.
- 5. Realizar la configuración del direccionamiento ip de los dispositivos LAN y WAN.
- 6. Probar conectividad LAN.
- 7. Configurar el enrutamiento dinámico (RIP).
- 8. Probar conectividad WAN.

#### 1. Instalar e Iniciar el Simulador Packet Tracer

La versión de Packet Tracer que se usará en todo el ciclo es la 5.3.2, la cuál está disponible para descargar en: <u>http://www.uees.edu.sv/ssr/descargas/packettracer5.3.2.exe;</u> Las máquinas del cómputo ya lo tienen instalado.

La instalación es sencilla y bastará con tener los privilegios adecuados para poder realizar el procedimiento. Se la da clic al botón siguiente hasta finalizar la instalación.

#### 2. Arrastrar al área trabajo los dispositivos (switch, router y dispositivos)

- Con base en la topología de la red arrastre tres router Cisco 2620XM, para lo cual seleccione router en la parte inferior izquierda (Reset Networks) y en la ventana siguiente donde aparecen los router seleccione el router 2620XM y páselo al área de trabajo.
- Realice de forma similar para pasar los Tres Switches 2950-24
- De igual forma seleccione en dispositivos finales (End Devices) el computador y arrastre tres computadores genéricos

#### 3. Adicionar los módulos seriales a los router

Se debe adicionar a los router los módulos seriales para la interconexión Wan de las redes.

En el router de Manizales se le deben adicionar dos módulos seriales WIC – 1T (Uno para interconectar cada ciudad) y en los otros dos router un solo serial. Para realizarlos realice los siguientes pasos.

- 1. Selección el router (doble clic)
- 2. Apague el router, dando clic en el interruptor del router
- Adicione el módulo WIC 1T seleccione Physical/Modules/ WIC 1T y arrastre el módulo a los slots pequeños, en el Router de Manizales adicione dos módulos y debe quedar como aparece en la figura 2.

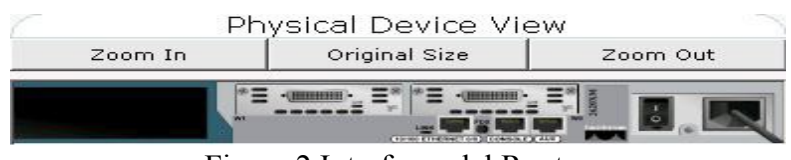

Figura 2 Interfaces del Router

- 4. Encienda el router, dando clic en el interruptor del router
- 5. En el router de Cali y Cartagena adicione un módulo serial WIC 1T de forma similar

#### 4. Interconectar los dispositivos lan y wan

Usando los Switches interconecte en cada ciudad el computador y el router para lo cual realice los siguientes pasos:

- Con base en la topología de la red (figura 1) seleccione Connections (Conexiones) parte inferior izquierda (Reset Networks) y en la ventana siguiente seleccione Cooper Straight-Through (cable de cobre directo) y realice una línea entre el Computador y Switch, seleccionando el puerto ethernet del computador y cualquier puerto libre del switch. De Igual forma entre el Router y el Switch
- 2. Realice de igual forma en las otras dos ciudades

Usando los puertos seriales de los router interconecte las ciudades para lo cual realice el siguiente paso:

- Con base en la topología de la red (figura 1) seleccione Connections (Conexiones) parte inferior izquierda (Reset Networks) y en la ventana siguiente seleccione Serial DCE (cable Serial del equipo de Control de Datos) y realice una línea entre el Router de Manizales (Serial 0/1) y Router de Cartagena (Serial 0/0).
- 2. Realice de igual forma entre los router de Manizales y Cali.

#### 5. Realizar la configuración del direccionamiento ip de los dispositivos Lan y Wan

Para la configuración del direccionamiento ip de los interfaces LAN (FastEthernet – Fa0/0) y de las interfaces Wan (Serial 0/0 – S0/0 en Manizales) Realice el siguiente proceso:

- 1. Selección el router de la red de Manizales(doble clic)
- Para configurar el nombre del router en el Menú seleccione Config/Global/Settings y en los campos Display Name y Hostname escriba el nombre del router en el caso de Manizales rou -mzl
- 3. Para configurar la dirección ip del router en la Interface Lan, en el Menú seleccione Interfaces/FastEthernet0/0, active la interface seleccionado el campo Port Status y en los campos Ip Address y Subnet Mask escriba la dirección ip y la máscara de subred, para el router de Manizales la dirección ip sería 192.168.0.1 y la máscara 255.255.255.0 y debe quedar como aparece en la figura 3.

| GLOBAL ^                                                                                                    | F                              | astEthernet0/0                                                                                                    |           |
|----------------------------------------------------------------------------------------------------|--------------------------------|----------------------------------------------------------------------------------------------------|-----------|
| Algorithm Settings                                                                                                    | Port Status                    |                                                                                                    | 🔽 On      |
| ROUTING                                                                                                    | Bandwidth                      |                                                                                                    | Auto      |
| Static                                                                                                    | 10 Mbps                        | 100 Mbps 100 Mbps |           |
| INTERFACE                                                                                                    | Duplex                         |                                                                                                    | Auto      |
| FastEthernet0/0                                                                                                    | Full Duplex                    | Half Duplex                                                                                                    |           |
| Serial0/0                                                                                                    | MAC Address                    | 0001.                                                                                                    | C915.0AD5 |
| Schaloy1                                                                                                    | IP Address                     | 192.1                                                                                                    | 68.0.1    |
|                                                                                                    | Subnet Mask                    | 255.2                                                                                                    | 255.255.0 |
|                                                                                                    | Tx Ring Limit                  | 10                                                                                                    |           |
| quivalent IOS (<br>ou_mzl(config-if)<br>ou_mzl(config-if)<br>ou_mzl(config-if)<br>ou_mzl(config)#int<br>ou_mzl(config-if)# | exit<br>erface FastEthernet0/0 |                                                                                                    | (         |

Figura 3: Configuración Interface LAN FastEthernet 0/0

4. Para configurar la dirección ip del router en la Interface Wan entre Manizales y Cali, en el Menú seleccione **Config/Interfaces/Serial0/0**, active la interface seleccionado el

campo **Port Status,** como el router de Manizales es el DCE (Equipo Control de Datos – MODEM) configure la velocidad de transmisión a 125000 bits por segundo en el campo **Clock Rate** y en los campos **Ip Address** y **Subnet Mask** escriba la dirección ip y la máscara de subred, para el router de Manizales la dirección ip sería 192.168.3.1 y la máscara 255.255.255.0 y debe quedar como aparece en la figura 4.

| 🥐 rou_mzl          | a part of the             | 2012/17/2     |             |
|--------------------|---------------------------|---------------|-------------|
| Physical Config    | CLI                       |               |             |
| GLOBAL             | <b>^</b>                  | - · · · · ·   |             |
| Settings           |                           | Serial0/0     |             |
| Algorithm Settings | Death Charles             |               |             |
| ROUTING            | Port Status               |               | . On        |
| RIP                | Clock Rate                |               | 125000 👻    |
| INTERFACE          | Duplex                    |               | Eull Duplex |
| Serial0/0          |                           |               |             |
| Serial0/1          | IP Address                | 192.168.3.1   |             |
|                    | Subnet Mask               | 255.255.255.0 |             |
|                    | Tx Ring Limit             | 10            |             |
|                    | <u>v</u>                  |               |             |
| Equivalent IOS     | Commands                  |               |             |
| rou_mzl(config-if  | )#exit                    |               | *           |
| rou_mzl(config) #i | nterface Serial0/0        |               |             |
| rou_mzl(config-if  | )#clock rate 125000<br>)# |               | -           |
|                    | 1 =                       |               | *           |
|                    |                           |               |             |

Figura 4

5. Configure la dirección ip del router en la Interface Wan entre Manizales y Cartagena (Serial 0/1) de igual forma que el punto 4 con los siguientes datos:

Tabla 1.

| Campo       | Valor         |
|-------------|---------------|
| Interface   | Serial 0/1    |
| Port Status | Activo        |
| Clock Rate  | 125000 bps    |
| Ip Address  | 192.168.4.1   |
| Subnet Mask | 255.255.255.0 |

Tabla 1 Datos Interface Wan Router de Manizales

| 🥐 rou_mzl                    | 4 7 Ber             | 0-4 =0            |             |
|------------------------------|---------------------|-------------------|-------------|
| Physical Config              | CLI                 |                   |             |
| GLOBAL                       |                     |                   |             |
| Settings                     |                     | Serial0/1         |             |
| Algorithm Settings           |                     |                   |             |
| ROUTING                      | Port Status         |                   | V On        |
| Static<br>RIP                | Clock Rate          |                   | 125000 🔻    |
| INTERFACE<br>FastEthernet0/0 | Duplex              |                   | Full Duplex |
| Serial0/0                    |                     |                   |             |
| Serial0/1                    | IP Address          | 192.168.4.1       |             |
|                              | Subnet Mask         | 255.255.255.0     |             |
|                              | Tx Ring Limit       | 10                |             |
| -                            |                     |                   |             |
| Equivalent IOS C             | ommands             |                   |             |
| rou_mzl(config-if)#          | no shutdown         |                   | *           |
| rou_mzl(config-if)#          | clock rate 125000   |                   |             |
| rou_mzl(config-if)#          | ip address 192.168. | 4.1 255.255.255.0 |             |
| msr(conrig-ir)#              |                     |                   | Ŧ           |
|                              |                     |                   |             |

6. Configure la interface lan del router de Cali con los datos de la tabla 2 de igual forma que lo hizo en el router de la red de Manizales (puntos 1,2 y 3).

| Campo        | Valor            |
|--------------|------------------|
| Display Name | Rou_cali         |
| Hostname     | Rou_cali         |
| Interface    | FastEthernet 0/0 |
| Ip Address   | 192.168.1.1      |
| Subnet Mask  | 255.255.255.0    |
| · · · ·      |                  |

Tabla 2 Datos Interface Lan Router de Cali

 Configure la dirección ip del router en la Interface WAN entre Cali y Manizales (Serial 0/0) de igual forma que el punto 4 con los siguientes datos: Tabla 3.

| Campo       | Valor         |
|-------------|---------------|
| Interface   | Serial 0/0    |
| Port Status | Activo        |
| Clock Rate  | Not Set       |
| Ip Address  | 192.168.3.2   |
| Subnet Mask | 255.255.255.0 |

Tabla 3 Datos Interface Wan Router de Cali

8. Configure la interface lan del router de Cartagena con los datos de la tabla 4 de igual forma que lo hizo en el router de la red de Manizales (puntos 1,2 y 3).

| Campo        | Valor            |
|--------------|------------------|
| Display Name | Rou_car          |
| Hostname     | Rou_car          |
| Interface    | FastEthernet 0/0 |
| Ip Address   | 192.168.2.1      |
| Subnet Mask  | 255.255.255.0    |

Tabla 4 Datos Interface Lan Router de Cartagena

9. Configure la dirección ip del router en la Interface Wan entre Cartagena y Manizales (Serial 0/0) de igual forma que el punto 4 con los siguientes datos:

| Campo       | Valor         |
|-------------|---------------|
| Interface   | Serial 0/0    |
| Port Status | Activo        |
| Clock Rate  | Not Set       |
| Ip Address  | 192.168.4.2   |
| Subnet Mask | 255.255.255.0 |

Tabla 5 Datos Interface Wan Router de Cartagena

- 10. Para configurar la dirección ip de los computadores selección el computador de la red de Manizales(doble clic)
- 11. Para configurar el nombre del computador y la puerta de enlace en el Menú seleccione Config/Global/Settings y en los campos Display Name y Gateway escriba el nombre del computador en el caso de Manizales pc1-mzl y como puerta de enlace 192.168.0.1
- 12. Para configurar la dirección ip del computador en la Interface Lan, en el Menú seleccione **Interfaces/FastEthernet0/0**, active la interface seleccionado el campo **Port Status** y en los campos **Ip Address** y **Subnet Mask** escriba la dirección ip y la máscara de subred, para el computador de Manizales la dirección ip sería 192.168.0.10 y la máscara 255.255.255.0 y debe quedar como aparece en la figura 5 y figura 6.

| 🥐 PC1-mzl         |                                                                                                    |  |
|-------------------|----------------------------------------------------------------------------------------------------|--|
| Physical Config ( | Desktop Software/Services                                                                                                    |  |
| Physical Config I | Desktop   Software/Services     Global Settings     Display Name   PC1-mzl     Gateway/DNS     DHCP     Image: Static     Gateway   192.168.0.1     DNS Server     Gateway/DNS IPv6     DHCP     Auto Config     Image: Static     IPv6 Gateway     IPv6 DNS Server |  |
| -                 |                                                                                                    |  |

Figura 5

| GLOBAL             |                     |                |    |
|--------------------|---------------------|----------------|----|
| Settings           |                     | FastEthernet   |    |
| Algorithm Settings | Port Status         | ✓ 0            | n  |
| INTERFACE          | Bandwidth           | 🔽 Aut          | 0  |
| FastEthernet       | 10 Mbps             | 100 Mbps       |    |
|                    | Duplex              | 📝 Aut          | :0 |
|                    | Full Duplex         | O Half Duplex  |    |
|                    | MAC Address         | 0060.2FEE.538D |    |
|                    | IP Configuration    |                |    |
|                    | O DHCP              |                |    |
|                    | Static              |                |    |
|                    | IP Address          | 192.168.0.10   |    |
|                    | Subnet Mask         | 255.255.255.0  |    |
|                    | IPv6 Configuration  |                |    |
|                    | Link Local Address: |                | _  |
|                    | O DHCP              |                |    |
|                    | Auto Config         |                |    |
|                    | Static              |                |    |
|                    | IPv6 Address        | 1              |    |
| 1                  |                     | /              |    |

13. Configure la interface lan del computador de Cali con los datos de la tabla 6 de igual forma que lo hizo en el computador de la red de Manizales (puntos 11 y 12).

| Campo        | Valor            |
|--------------|------------------|
| Display Name | Pc1_cali         |
| Gateway      | 192.168.1.1      |
| Interface    | FastEthernet 0/0 |
| Ip Address   | 192.168.1.10     |
| Subnet Mask  | 255.255.255.0    |

Tabla 6 Datos Interface Lan Computador de Cali

14. Configure la interface lan del computador de Cartagena con los datos de la tabla 7 de igual forma que se hizo en el computador de la red de Manizales (puntos 11 y 12).

| Campo        | Valor            |
|--------------|------------------|
| Display Name | Pc1_car          |
| Gateway      | 192.168.2.1      |
| Interface    | FastEthernet 0/0 |
| Ip Address   | 192.168.2.10     |
| Subnet Mask  | 255.255.255.0    |

Tabla 7 Datos Interface Lan Computador de Cartagena

#### 6. Probar conectividad Lan

Desde el computador de cada red realizar un ping a la puerta de enlace para probar conectividad en cada lan, siga los siguientes pasos

 Selección el computador de la red de Manizales(doble clic), para realizar un ping a la puerta de enlace, seleccione Desktop/Command Prompt, y escriba el comando ping 192.168.0.1 y debe aparecer como lo muestra la figura 6

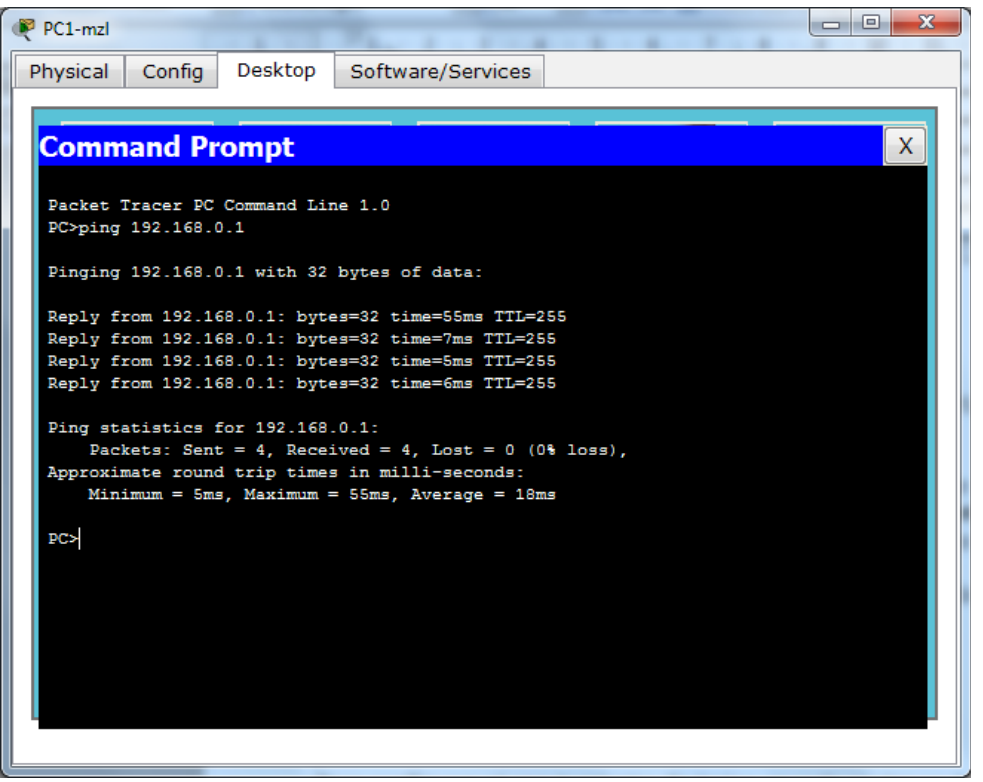

Figura 6

2. Realizar la misma prueba en los computadores de cada ciudad (tomar en cuenta la puerta de enlace respectiva de cada computadora). En caso de problemas revisar todo el proceso.

## 7. Configurar el enrutamiento dinámico (RIP)

Para configurar el enrutamiento dinámico en cada router se debe informar que direcciones de red tiene conectada directamente a cada router (adyacentes) y el protocolo de enrutamiento se encarga de averiguar y actualizar las tablas de enrutamiento.

En el router de Manizales tiene tres redes adyacentes:

| Ded                                   | Disassián de Ded |
|---------------------------------------|------------------|
| Red                                   |                  |
| Lan Manizales                         | 192.168.0.0      |
| Wan entre<br>Manizales<br>y Cali      | 192.168.3.0      |
| Wan entre<br>Manizales<br>y Cartagena | 192.168.4.0      |

Tabla 8 Redes adyacentes al router de Manizales

En el router de Cali tiene dos redes adyacentes:

| Red                           | Dirección de Red |
|-------------------------------|------------------|
| Lan Cali                      | 192.168.1.0      |
| Wan entre Cali y<br>Manizales | 192.168.3.0      |

Tabla 9 Redes adyacentes al router de Cali

En el router de Cartagena dos redes adyacentes:

| Red           | Dirección de Red |
|---------------|------------------|
| Lan Cartagena | 192.168.2.0      |
| Wan entre     |                  |
| Cartagena     | 192.168.4.0      |
| y Manizales   |                  |

Tabla 8 Redes adyacentes al router de Manizales

Para configurar el enrutamiento dinámico en el router siga los siguientes pasos:

- 1. Selección el router de la red de Manizales(doble clic)
- 2. Para configurar el enrutamiento rip en el router de Manizales en el Menú seleccione **Config/Routing/RIP** y adicione las tres direcciones de red adyacentes en el campo **Network**, que están en la tabla 8 y queda como aparece en la figura 8.

| Physical Config     | CLI                      |           |
|---------------------|--------------------------|-----------|
| GLOBAL              | BID Routing              |           |
| Settings            | Notwork                  | i Rodeing |
| Algorithm Settings  | Network                  |           |
| ROUTING             |                          | DDA       |
| Static              | Network Address          |           |
| RIP                 | 192.168.0.0              |           |
| INTERFACE           | 192.168.3.0              |           |
| FastEthernet0/0     | 192.168.4.0              |           |
| Serial0/0           |                          |           |
| Serial0/1           |                          |           |
|                     |                          |           |
|                     |                          |           |
|                     |                          |           |
|                     |                          | Remove    |
| +                   |                          |           |
|                     |                          |           |
| Equivalent IOS      | Commands                 |           |
| rou_mar(conrig-rou  | CEI)#NECWOIX 152.168.4.0 | A         |
| rou_mz1(config-rou  | ter)#exit                |           |
| rou_mzl(config) #ro | uter rip                 |           |
| rou mzl(config-rou  | ter)#                    | -         |

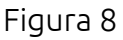

3. Realice el mismo proceso en los router de Cali y Cartagena, tomando en cuenta la tabla correspondiente mencionada anteriormente.

#### 8. Probar conectividad Wan

Desde el computador de cada red realizar un ping y un tracert a los computadores de las otras redes, para probar conectividad en cada lan, siga los siguientes pasos:

1. Selección el computador de la red de Manizales(doble clic), para realizar un ping a el computador de la red de Cali, seleccione **Desktop/Command Prompt**, y escriba el comando **ping 192.168.1.10**.

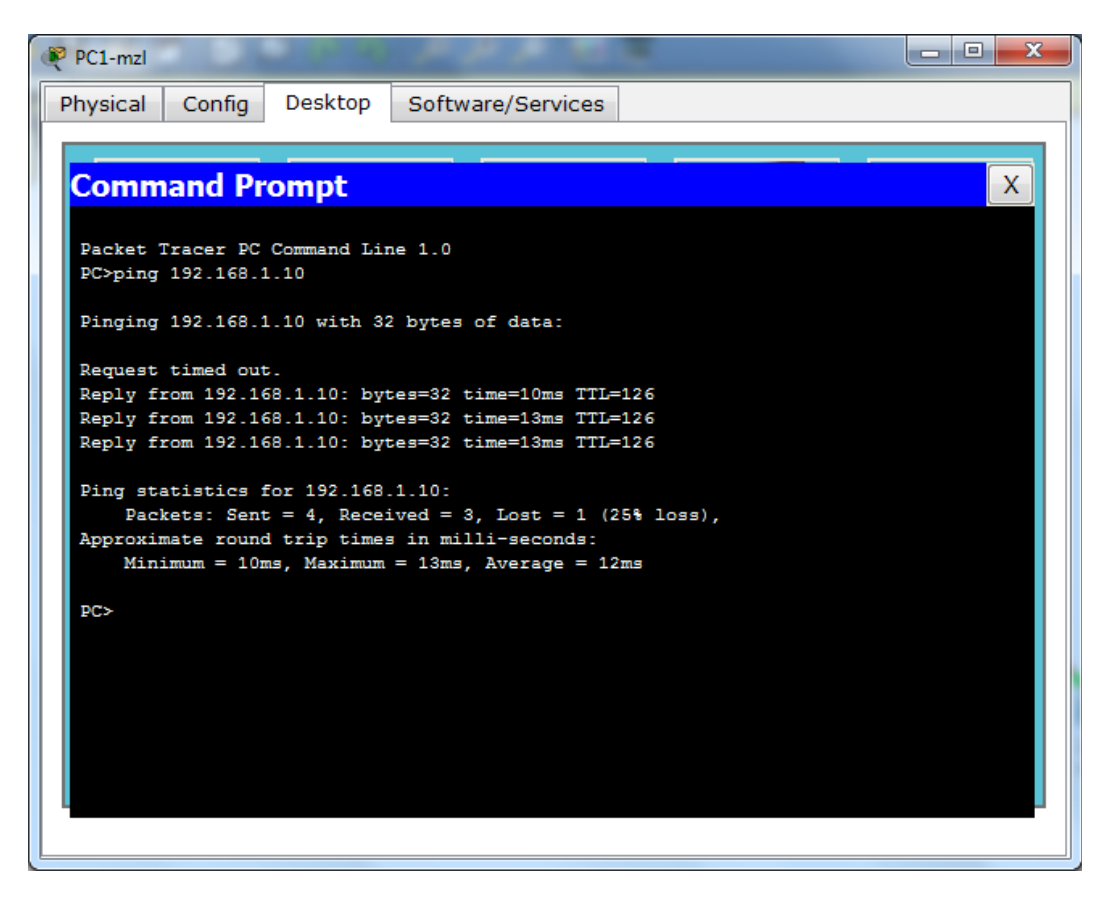

2. Luego, digite el comando tracert 192.168.1.10 para ver la ruta que hace el paquete para llegar a su destino:

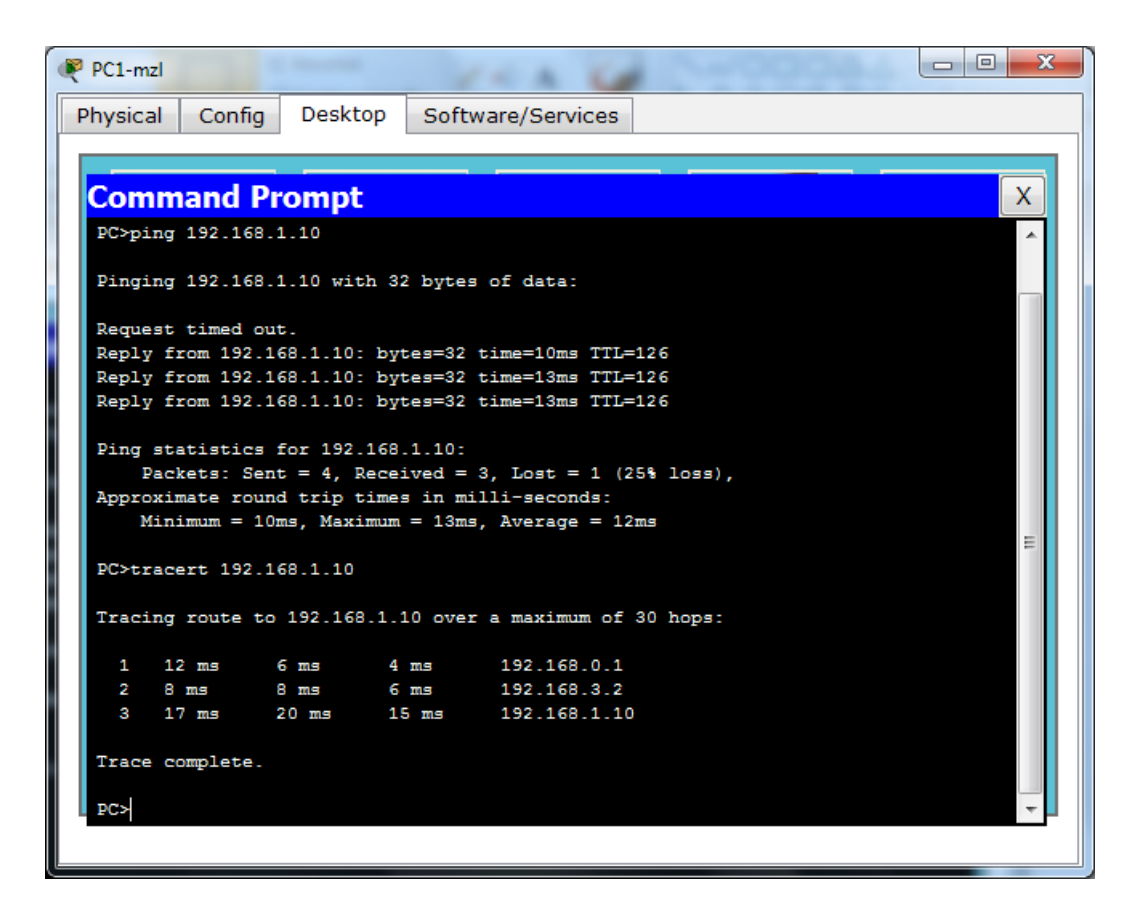

3. Realice éstos mismos pasos para comprobar que hay comunicación entre las 3 PC's.